|                       | ページ |
|-----------------------|-----|
| 目次                    | 1   |
| 5 メインメニュー             |     |
| 5-1 設定                | 2   |
| 5-1-1 日付と時間           | 2   |
| 5-1-2 ディスプレイとサウンド     | 3   |
| 5-1-2-1 表示の明暗を変更する    | 3   |
| 5-1-2-2 電源自動オフ時間の設定   | 3   |
| 5-1-2-3 バックライト点灯時間の設定 | 4   |
| 5-1-2-4 サウンドの設定       | 4   |
| 5-1-3 パスワード設定         | 5   |
| 5-1-4 装置情報を確認する       | 6   |
| 5-1-5 システムチェック        | 6   |
| 5-1-5-1 サービス時間        | 6   |
| 5-1-6 言語の設定           | 7   |

選択

選択

→ 選択

ОК 1111

選択

▼

選択

く メインメニュー

戻る

戻る

キャンセル ┥ 🔷 🕨

戻る

## 5 メインメニュー

メインメニューでは、機器の基本設定、測定項目の選択、吸光度測定、機器保存データの出力などをおこな えます。

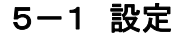

機器の基本設定をおこなえます。

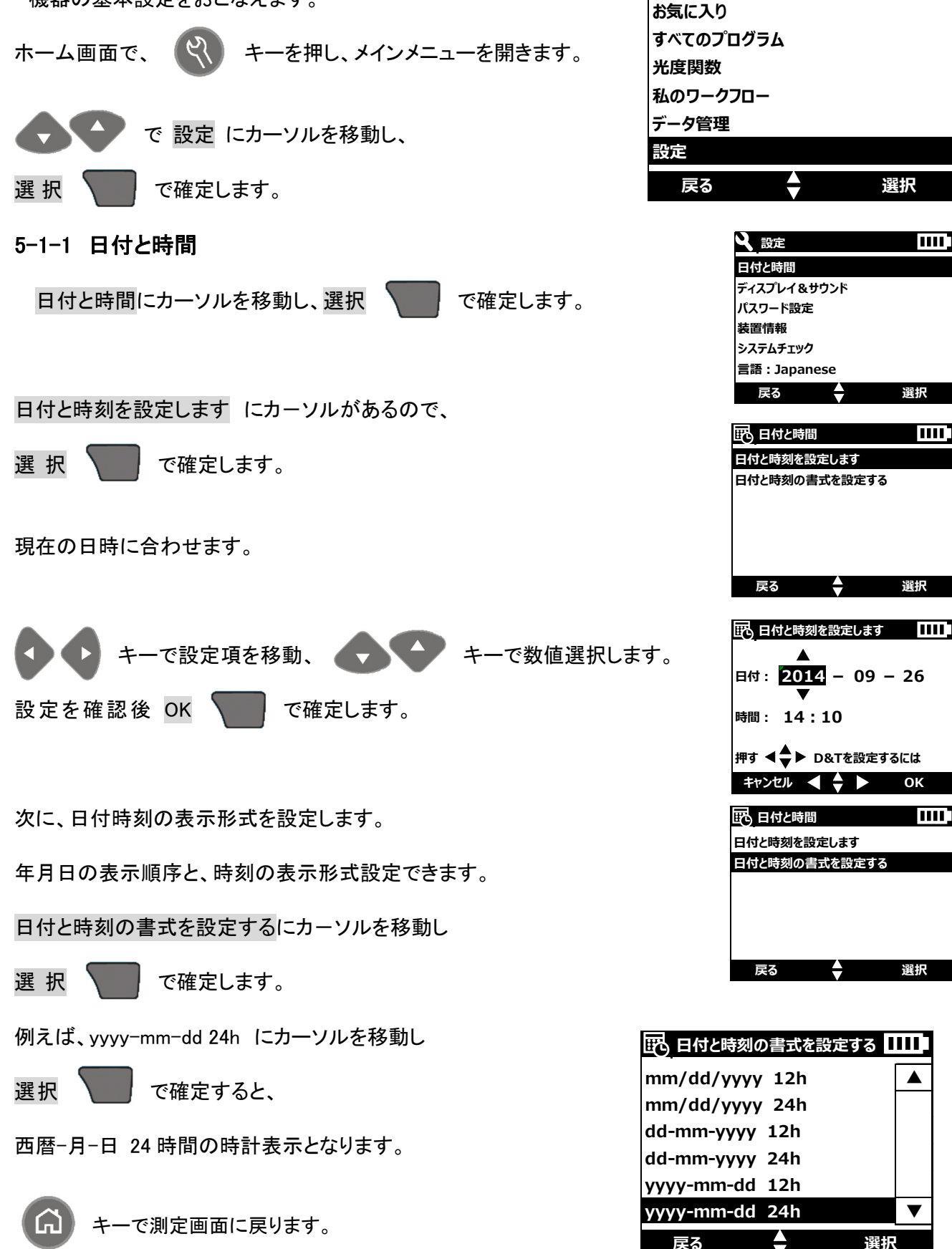

## 5-1-2 ディスプレイ&サウンド

表示の明暗やバックライト点灯および電源自動オフの設定をおこないます。

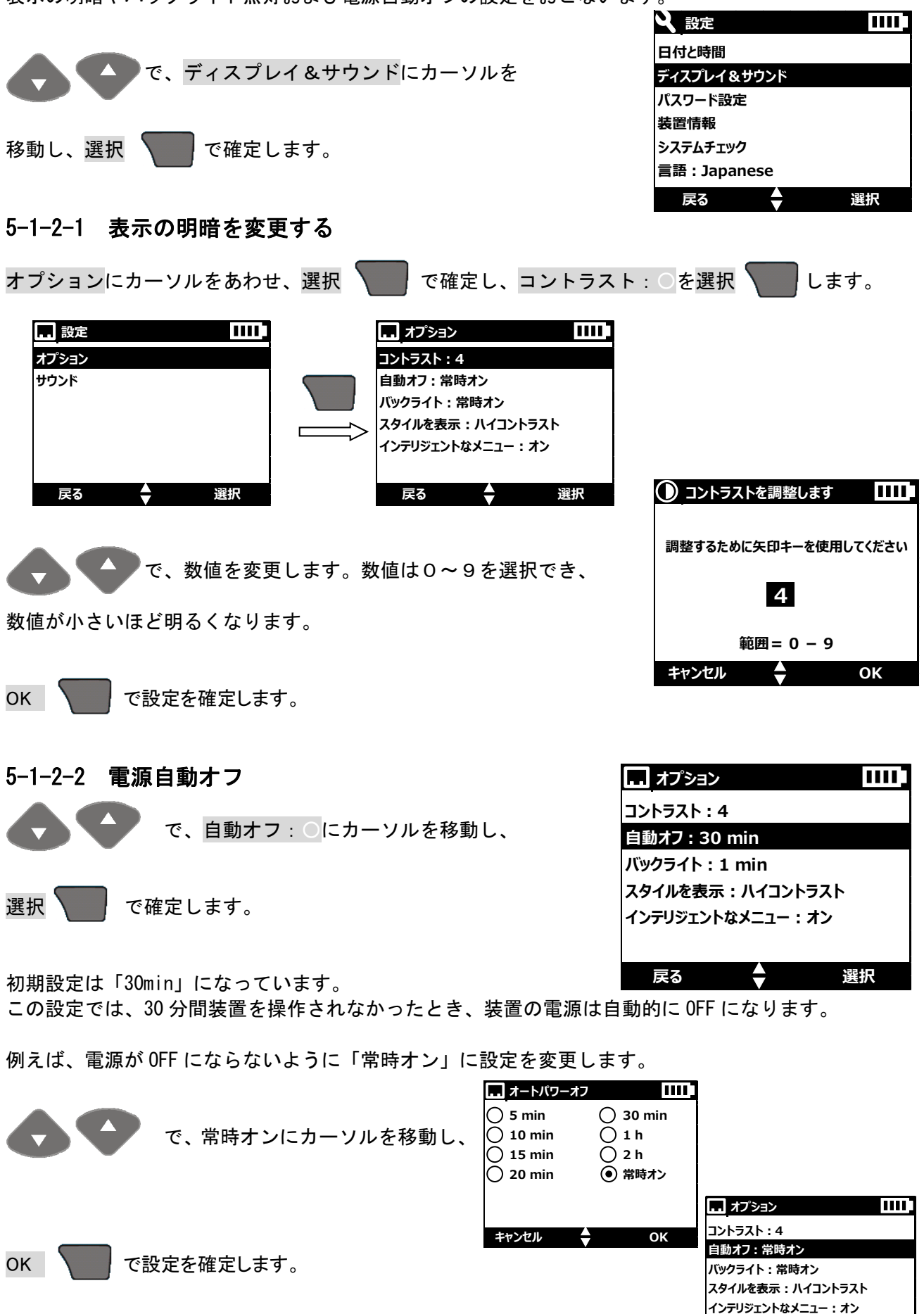

•

選択

戻る

DR1900 操作資料(メインメニュー)

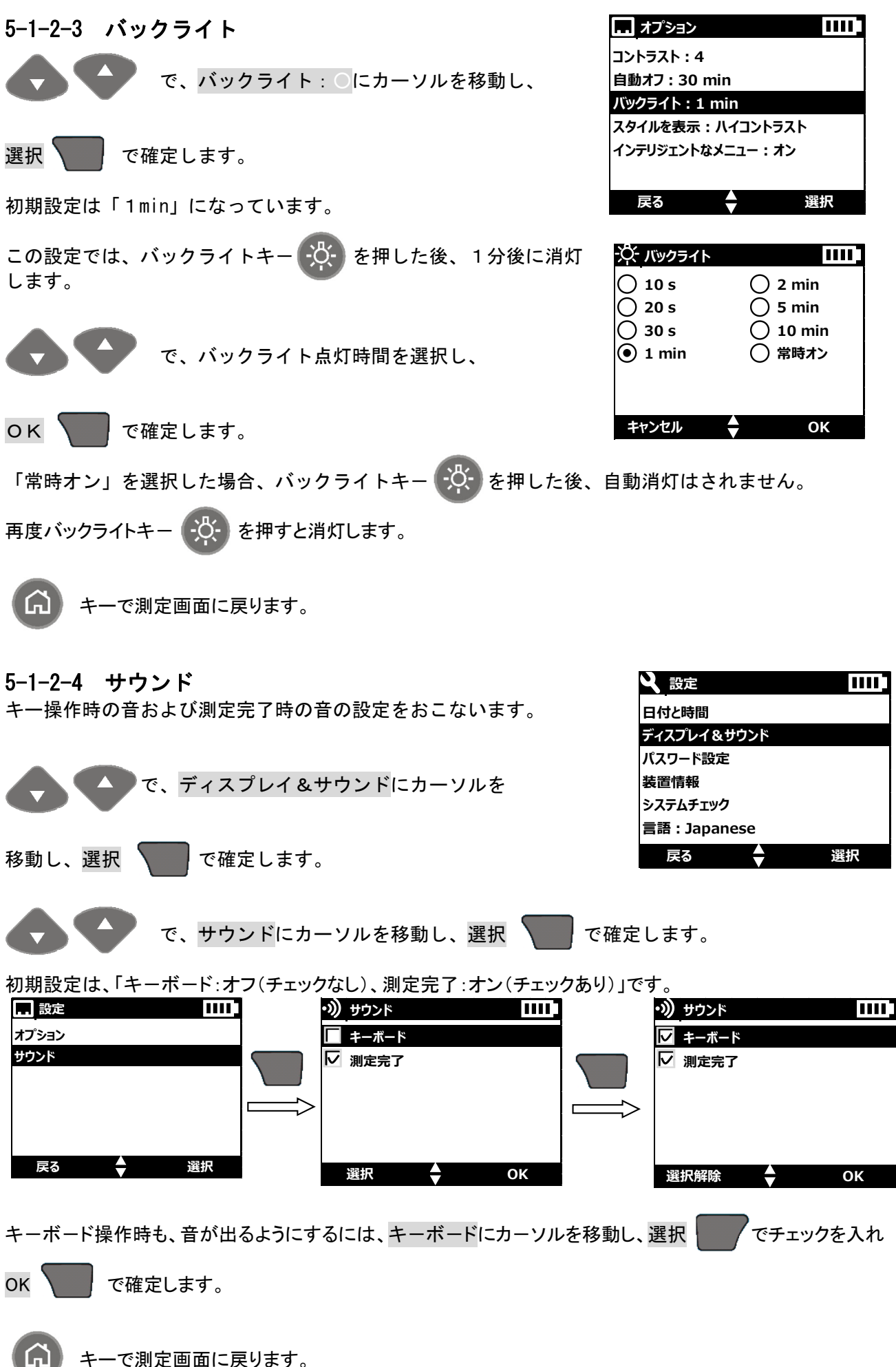

## 5-1-3 パスワード設定

パスワード機能をオンにすると、設定操作をおこなう時、パスワード入力が必要となります。これにより、設定 変更操作に制限を設けられます。

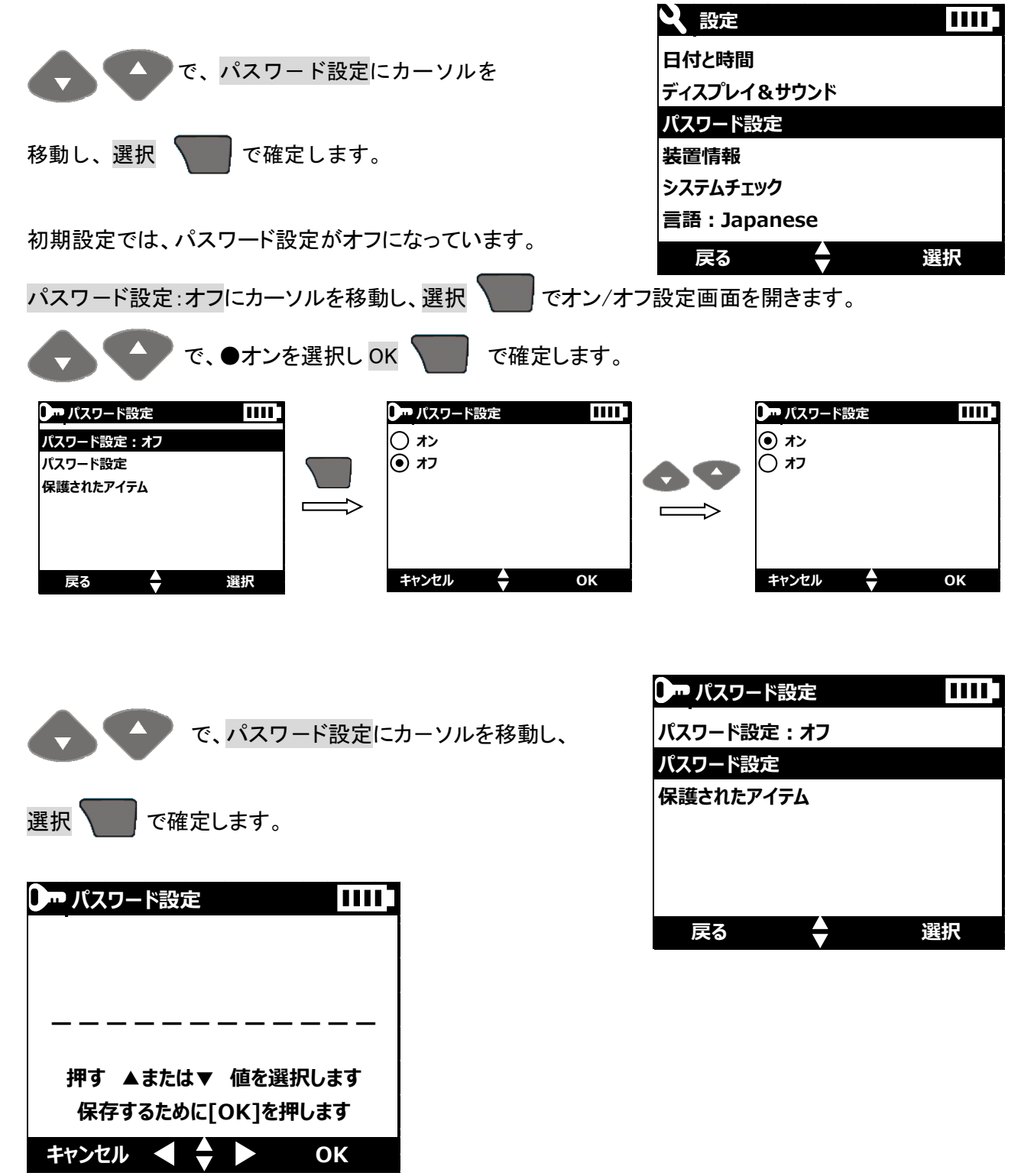

パスワードは、アルファベット(大文字・小文字)数字および記号により、6文字で設定できます。

注意:パスワードを忘れた場合、お客様では解除できない場合があります。 パスワードを忘れた場合には、当社へご連絡ください。

パスワードを入力し、OK で確定します。

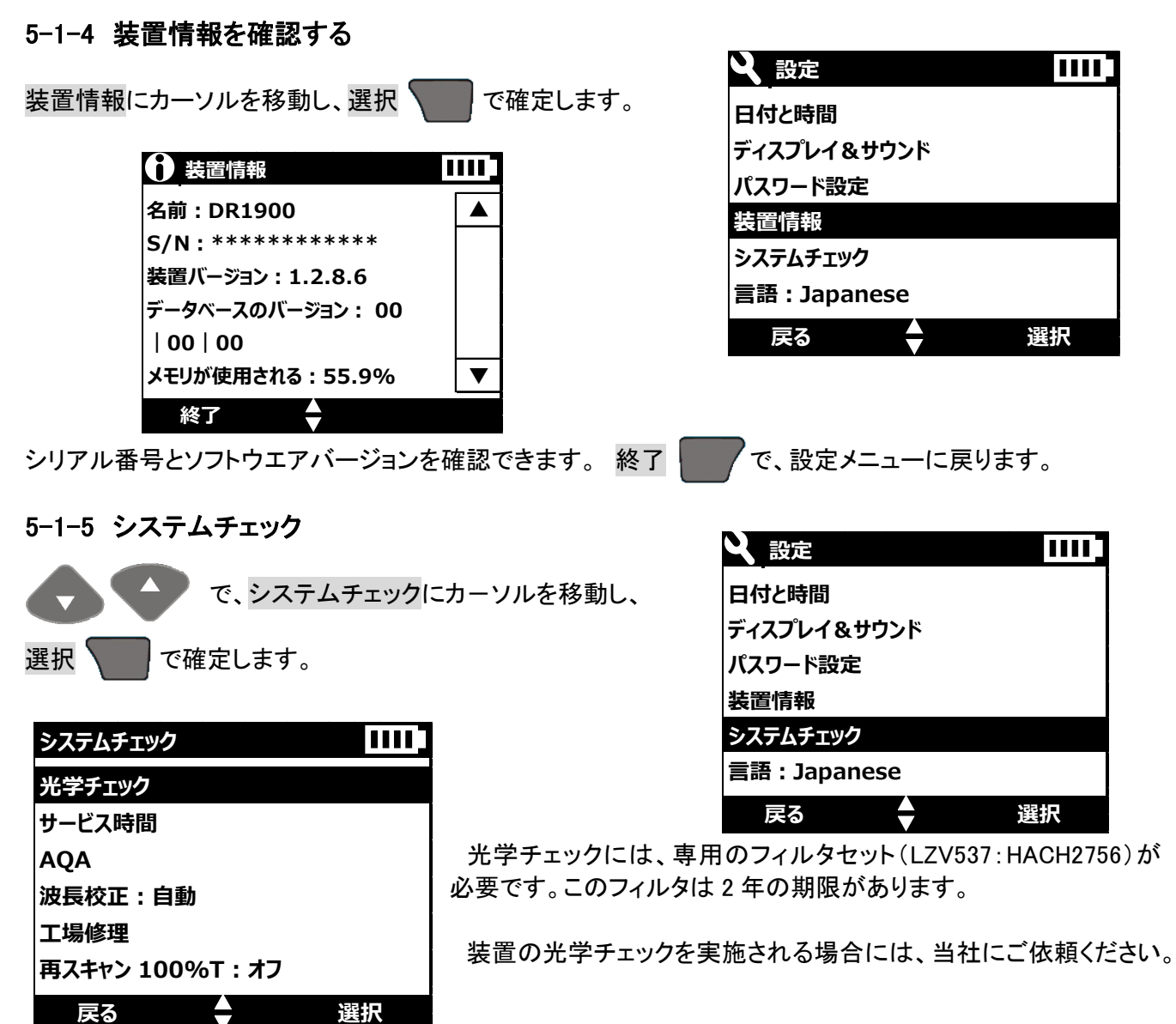

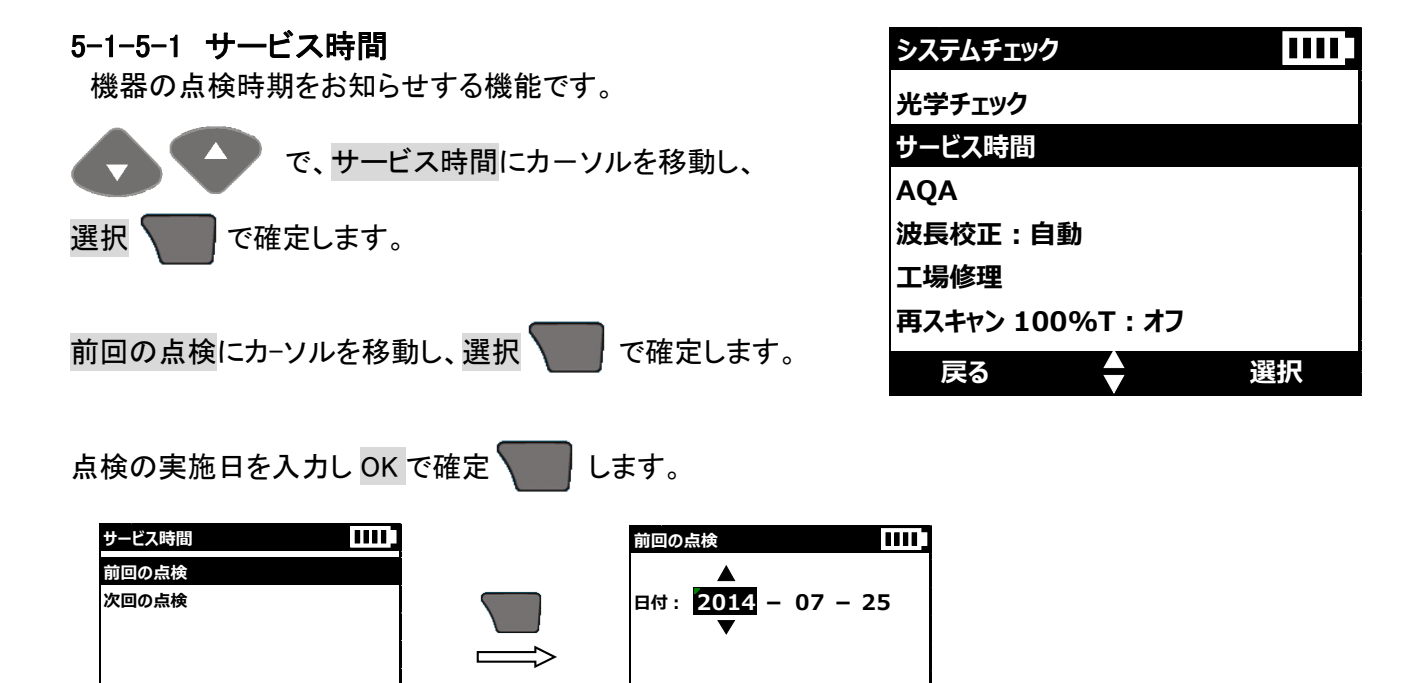

キャンセル ┥ 🖕 🕨

6

ок

戻る

選択

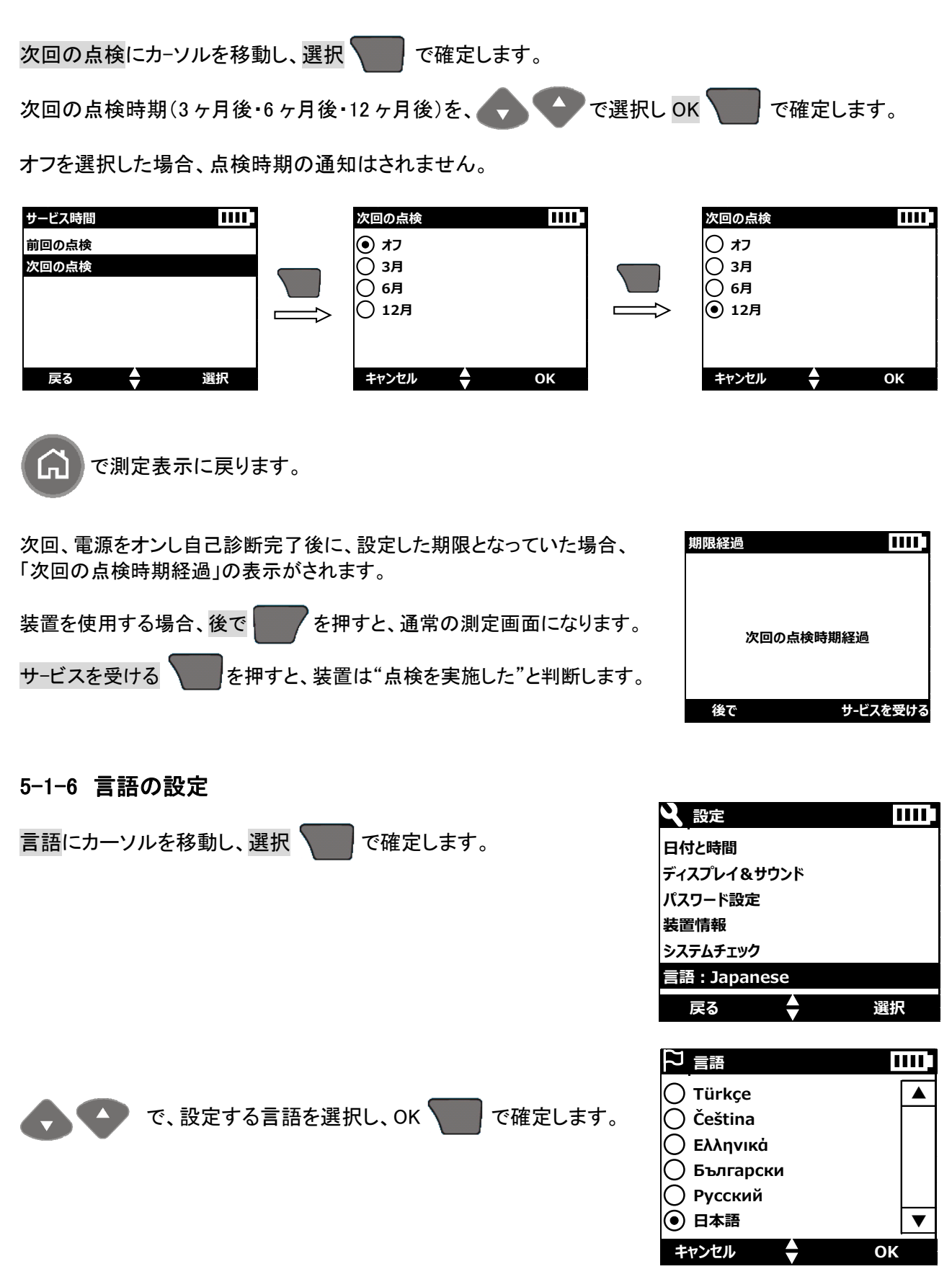

で測定表示に戻ります。